## Ischgl Drive-In App

## Web-Frontend

## Vermieter

Um die Übersicht über Ihre Taxibuchungen einzusehen oder eine neue Buchung durchzuführen, öffnen Sie bitte über den Feratel Webclient die Taxi App.

Nach erfolgreichem Login sehen Sie eine Übersicht über aktuelle Taxibuchungen aus Ihrem Betrieb sowie deren Status und haben die Möglichkeit über den Knopf "Taxi bestellen" eine neue Buchung durchzuführen. Um eine neue Bestellung durchzuführen müssen Sie das Formular ausfüllen und anschließend auf "Fahrt bestellen" klicken.

Sollte eine Fahrt bei dem von Ihnen gewählten Taxiunternehmen nicht möglich sein, hat dieses die Möglichkeit die Fahrt "abzulehnen". Sie erhalten in diesem Fall eine Benachrichtigung in Form eines kleinen Banners rechts oben auf der Übersichtsseite und können die Bestellung noch einmal bearbeiten und ein anderes Unternehmen auswählen. In diesem Fall erscheint in der Liste bei dieser Fahrt im Status Feld ein Button "Abgelehnt", der nach Klick ein Popup-Fenster öffnet in welchem Sie für die Fahrt ein anderes Taxiunternehmen auswählen können.